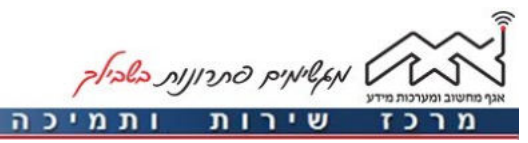

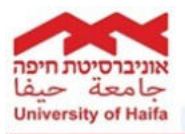

|                                                                                                    |                                                                                            | ער כ              |                                                                                                    |                                                                                                 |
|----------------------------------------------------------------------------------------------------|--------------------------------------------------------------------------------------------|-------------------|----------------------------------------------------------------------------------------------------|-------------------------------------------------------------------------------------------------|
|                                                                                                    |                                                                                            | 2 1 10            |                                                                                                    |                                                                                                 |
|                                                                                                    | ללחוץ על <b>Mail</b> .                                                                     | כעת יש י          |                                                                                                    | ת ל – <b>Settings</b> .                                                                         |
| ••••• Cellcom 🕈                                                                                                    | 10:39 🕈 85% 🔳 )                                                                            |                   | •••• Celicom 🗢                                                                                                    | 10:50 + 65% <b>—</b> (                                                                          |
|                                                                                                    | Settings                                                                                   |                   |                                                                                                    | 2 🌸 🔟                                                                                           |
| Touch ID & Pas                                                                                                    | scode                                                                                      |                   | Messages                                                                                                    | Calendar Photos Camera                                                                          |
| Privacy                                                                                                    | >                                                                                          |                   |                                                                                                    | 🚫 🧓 🎬                                                                                           |
| 0                                                                                                    |                                                                                            |                   | Weather                                                                                                    | Clock Mape Videos                                                                               |
| iCloud     ayahamdan2@gmail.                                                                                                    | .com >                                                                                     |                   |                                                                                                    |                                                                                                 |
| iTunes & App S                                                                                                    | Store                                                                                      |                   | Pantan                                                                                                    | Reminders Stocks (Tunes Store                                                                   |
| Mail                                                                                                    | 2                                                                                          |                   |                                                                                                    | 🛄 📍 💽                                                                                           |
| Contacts                                                                                                    | >                                                                                          |                   | App Store                                                                                                    | Books Health Watch                                                                              |
| Calendar                                                                                                    | 5                                                                                          |                   |                                                                                                    |                                                                                                 |
| Notes                                                                                                    | >                                                                                          |                   | Home                                                                                                    | Wallet Settings                                                                                 |
| Reminders                                                                                                    | >                                                                                          |                   |                                                                                                    |                                                                                                 |
| Phone                                                                                                    | >                                                                                          |                   |                                                                                                    |                                                                                                 |
| Messages                                                                                                    | >                                                                                          |                   |                                                                                                    |                                                                                                 |
|                                                                                                    |                                                                                            | 4 שלב             |                                                                                                    |                                                                                                 |
| .Add Ac                                                                                                    | לבחור ב count:                                                                             | שלב 4<br>כעת יש י |                                                                                                    | וץ על <b>Accounts</b> .                                                                         |
| .Add Ac                                                                                                    | לבחור ב count<br>10:39 ↑ 85%                                                               | שלב 4<br>כעת יש י | Celicom 🕈                                                                                                    | וץ על <b>Accounts.</b><br>ווי על 10:39 זי 10:39                                                 |
| .Add Ac                                                                                                    | לבחור ב count<br>10:39 * 85%<br>ccounts                                                    | שלב 4<br>כעת יש י | ·····⊂ Cellcom ຈ                                                                                                    | וץ על <b>Accounts.</b><br>ואיל 10:39 זיא 10:39<br>Mail                                          |
| .Add Ac                                                                                                    | לבחור ב count<br>10:39                                                                     | שלב 4<br>כעת יש י | Celicom ♥<br>✓ Settings<br>Accounts<br>Gradi Eschange                                                                                                    | וץ על <b>Accounts.</b><br>ווץ על 10:39 * 85%<br>Mail                                            |
| Add Acc<br>Celicom ♥<br>< Mail Ar<br>Accounts<br>iCloud<br>iCloud Drive, Contacts, Cal                                                                                                    | לבחור ב to:39<br>10:39 * 85%<br>ccounts                                                    | שלב 4<br>כעת יש פ | Cellcom ♥<br>✓ Settings<br>Accounts<br>Gmail, Exchange                                                                                                    | וץ על Accounts.<br>10:39 ז 85%<br>Mail                                                          |
| Add Acc<br>Celicom ♥<br>Mail Au<br>ACCOUNTS<br>iCloud Drive, Contacts, Cal<br>Exchange<br>Mail, Contacts, Calendars,                                                                                                    | לבחור ב count<br>10:39 * 85%<br>coounts<br>lendars, News                                   | שלב 4<br>כעת יש י | Celicom 🕈<br>Celicom 🕈<br>Celicom S<br>Celicom S<br>Settings<br>Accounts<br>Graal, Exchange<br>MESSAGE LIST<br>Preview                                                                                                    | וץ על <b>Accounts.</b><br>ווץ על <sup>10:39</sup><br>Mail<br>2 Lines                            |
| Add Acc<br>Mail A<br>ACCOUNTS<br>iCloud<br>ICloud Drive, Contacts, Cale<br>Exchange<br>Mail, Contacts, Calendars,<br>Gmail<br>Mail, Contacts, Calendars,                                                                                                    | tendars, News                                                                              | שלב 4<br>כעת יש י | Cellcom ♥<br>✓ Settings<br>Accounts<br>Gmail, Exchange<br>MESSAGE LIST<br>Preview<br>Show To/Cc La                                                                                                    | וץ על Accounts.<br>10:39 * 85%<br>Mail<br>2 Lines                                               |
| Accounts<br>Collead Drive, Contacts, Calendars,<br>Chail<br>Cloud Drive, Contacts, Calendars,<br>Chail<br>Mail, Contacts, Calendars,<br>Cmail<br>Mail, Contacts, Calendars,<br>Chail<br>Mail, Contacts, Calendars,<br>Chail                                                                                                    | tendars, News 2<br>Notes 2                                                                 | שלב 4<br>כעת יש פ | Cellcom ♥     Settings     Accounts     Omail, Exchange     MESSAGE LIST     Preview     Show To/Cc La     Swipe Options                                                                                                    | וץ על Accounts.<br>10:39 * 85%<br>Mail<br>2 Lines<br>bels                                       |
| Add Account                                                                                                    | ccount ב אור ב<br>ווייש איז איז<br>ccounts                                                 | שלב 4<br>כעת יש י | Celicom ♥<br>✓ Settings<br>Accounts<br>Gmail, Exchange<br>MESSAGE LIST<br>Preview<br>Show To/Cc La<br>Swipe Options<br>Flag Style                                                                                                    | וץ על Accounts.<br>וויץ על 10:39 יי 85% און<br>Mail<br>2 Lines<br>bels                          |
| Accounts<br>iCloud<br>iCloud Drive, Contacts, Cal<br>Exchange<br>Mail, Contacts, Calendars,<br>Gmail<br>Mail, Contacts, Calendars,<br>Add Account<br>Fetch New Data                                                                                                    | ccount ב אור ב<br>וויאס אור ב<br>ccounts                                                   | שלב 4<br>כעת יש פ | Cellcom ♥     Settings     Accounts     Gmail, Exchange     MESSAGE LIST     Preview     Show To/Cc La     Swipe Options     Flag Style                                                                                                    | אר אר אר אר אר אר אר אר אר אר אר אר אר א                                                        |
| Accounts<br>Collador<br>Colume<br>Colume<br>Colume<br>Contacts, Calendars,<br>Contacts, Calendars,<br>Contacts, Contacts,<br>Contacts, Contacts,<br>Contacts,<br>Co | CCOUNT COUNT COUNTS                                                                        | שלב 4<br>כעת יש י | Celicom ♥<br>✓ Settings<br>Accounts<br>Gmail, Exchange<br>MESSAGE LIST<br>Preview<br>Show To/Cc La<br>Swipe Options<br>Flag Style<br>MESSAGES                                                                                                    | וץ על Accounts.<br>וויץ על <sup>10:39</sup> אוין<br>Mail<br>2 Lines<br>bels<br>Color            |
| Add Acc<br>Mail A<br>ACCOUNTS<br>iCloud<br>ICloud Drive, Contacts, Calendars,<br>Gmail<br>Mail, Contacts, Calendars,<br>Gmail<br>Add Account<br>Fetch New Data                                                                                                    | CCOUNT COUNT COUNT COUNT COUNT COUNT COUNT COUNTS                                          | שלב 4<br>כעת יש י | Cellcom ♥<br><ul> <li>Cellcom ♥</li> <li>Settings</li> </ul> <li>Accounts<br/>Gmail, Exchange</li> <li>MESSAGE LIST</li> <li>Preview</li> <li>Show To/Cc Lais</li> <li>Swipe Options</li> <li>Flag Style</li> <li>MESSAGES</li> <li>Ask Before Deletions</li>                                                                                                    | Accounts אוץ על<br>ווי על 10:39<br>Mail<br>נוויא<br>bels<br>Color                               |
| Add Acc<br>Mail Ar<br>ACCOUNTS<br>iCloud<br>iCloud Drive, Contacts, Calendars,<br>Conail<br>Mail, Contacts, Calendars,<br>Gmail<br>Mail, Contacts, Calendars,<br>Add Account<br>Fetch New Data                                                                                                    | CCOUNT COUNT<br>10:39 * 85%<br>ccounts<br>lendars, News<br>Notes<br>Notes<br>Push 3        | שלב 4<br>כעת יש י | Cellcom ♥<br>✓ Settings<br>Accounts<br>Gmail, Exchange<br>MESSAGE LIST<br>Preview<br>Show To/Cc La<br>Swipe Options<br>Flag Style<br>MESSAGES<br>Ask Before Dele<br>Load Remote In                                                                                                    | Accounts אוץ על<br>ווי על 10:39<br>Mail<br>בנוחפ<br>bels<br>נכוסר                               |
| Add Acc<br>Mail A<br>ACCOUNTS<br>iCloud<br>iCloud Drive, Contacts, Calendars,<br>Gmail<br>Mail, Contacts, Calendars,<br>Gmail<br>Add Account<br>Fetch New Data                                                                                                    | CCOUNT COUNT COUNT COUNT COUNT COUNT COUNTS                                                | שלב 4<br>כעת יש י | Cellcom ♥<br>✓ Settings<br>Accounts<br>Gmail, Exchange<br>MESSAGE LIST<br>Preview<br>Show To/Cc La<br>Swipe Options<br>Flag Style<br>MESSAGES<br>Ask Before Delu<br>Load Remote In<br>THREADING                                                                                                    | Accounts אוץ על 10:39<br>Mail<br>געל 2 Lines<br>bels<br>color<br>eting                          |
| Add Acc<br>Mail A<br>ACCOUNTS<br>iCloud Drive, Contacts, Calendars,<br>Grnail<br>Mail, Contacts, Calendars,<br>Grnail<br>Mail, Contacts, Calendars,<br>Fetch New Data                                                                                                    | CCOUNT COUNTS                                                                              | שלב 4<br>כעת יש פ | Cellcom ♥<br>✓ Settings<br>Accounts<br>Omail, Exchange<br>MESSAGE LIST<br>Preview<br>Show To/Cc La<br>Swipe Options<br>Flag Style<br>MESSAGES<br>Ask Before Dele<br>Load Remote In<br>THREADING<br>Organize by Th                                                                                                    | Accounts シリ ۲<br>10:39 * 85%<br>Mail<br>2 Lines bels Color eting ages Color                     |
| Add Accounts<br>Mail Contacts, Calendars,<br>Gloud Drive, Contacts, Calendars,<br>Gmail<br>Mail, Contacts, Calendars,<br>Add Account<br>Fetch New Data                                                                                                    | CCOUNT 2 VICE<br>10:39 * 85%<br>ccounts<br>lendars, News 2<br>Notes 2<br>Notes 2<br>Push 2 | שלב 4<br>כעת יש י | Cellcom ♥<br><ul> <li>Settings</li> </ul> <li>Accounts<br/>Gmail, Exchange</li> <li>MESSAGE LIST</li> <li>Preview</li> <li>Show To/Cc Lais<br/>Swipe Options</li> <li>Flag Style</li> <li>MESSAGES</li> <li>Ask Before Delete</li> <li>Load Remote International Construction of the construction of the constructi</li> | Accounts אוץ על.<br>10:39 יי איזא<br>Mail<br>2 Lines<br>bels<br>color<br>eting<br>nages<br>read |

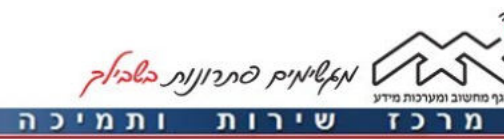

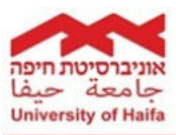

| שלב 5                                                                                                    | שלב 6                                                                                                    |
|----------------------------------------------------------------------------------------------------|----------------------------------------------------------------------------------------------------|
| יש לבחור ב – <b>Exchange</b> .                                                                                                    | כעת יש להזין את פרטי כתובת הדוא"ל<br>בשדות הבאים :<br>בשדה <b>Email</b> : כתובת דוא"ל מלאה.<br>בשדה <b>Password</b> : סיסמת הדוא"ל.                                                                             |
| Image: Collocation in the collocation in the collocation in        | ••••• Celicem •   Cancel Exchange   Ernail username@univ.haifa.ac.il   Password ••••••   Description username@univ.haifa.ac.il   Exchange Device ID   1 2 3 4   5 6 7 8   0 - / :   a= , ? !   ABC space return |
| by the product of the product of |                                                                                                    |